| PDF Image Xtractor v1.1              | WWW                      | v.utop    | ateom   |
|--------------------------------------|--------------------------|-----------|---------|
| Choisissez le fichier PDF à traite   | # :                      |           |         |
| Option d'exportation<br>Dossier  Zip | Extraction parti<br>Page | elle<br>à |         |
| Générer les images                   | A propos                 |           | Quitter |

La suite est simple : il nous faut indiquer au programme le fichier au format PDF duquel nous souhaitons extraire les images.

Cela se fait à partir de la zone ci-dessous.

| Choisissez le fichier PDF à traiter : |       |
|---------------------------------------|-------|
|                                       | <br>) |

Il convient pour cela de cliquer sur le bouton de l'explorateur

, d'aller chercher le PDF et de l'ouvrir, comme indiqu ci-dessous.

....

Le fichier PDF que j'ai pris comme exemple pour la ralisation de ce tutorial est celui du tutorial Crer son site en HTML, qui comporte 134 images et permet donc de confirmer la grande capacit de PDF Image Xtractor.

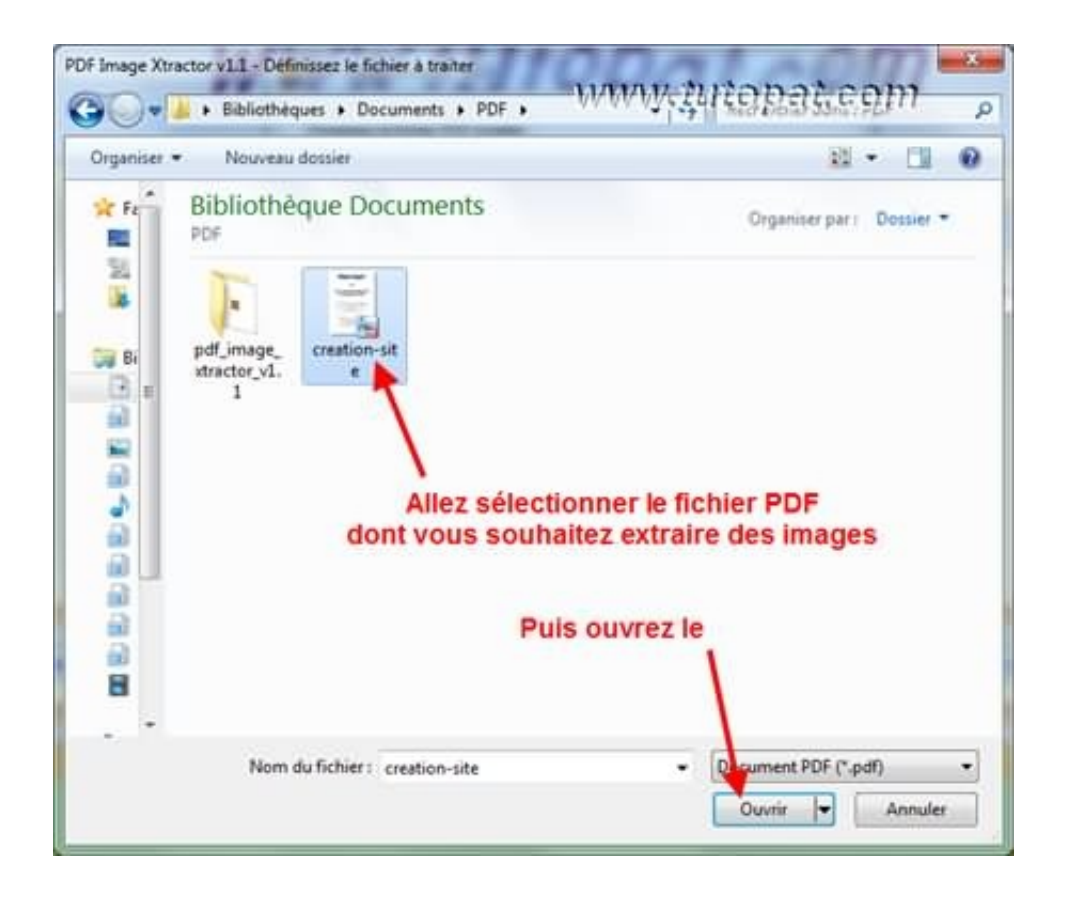

Le fait d'avoir cliqu sur Ouvrir nous ramène sur la fenêtre principale, dans laquelle le chemin du fichier à traiter est maintenant clairement indiqu.

| Choisissez le fichier PDF à trait | er:                |       |  |
|-----------------------------------|--------------------|-------|--|
| C:\Users\Patarien\Documents       | NPDF\creation-site | .pdf  |  |
| Option d'exportation              | Extraction part    | ielle |  |
| Oossier O Zip                     | Page               | à     |  |

Avant de procder à l'extraction proprement dite des images de notre PDF, il nous reste deux options à rgler.

PDF Image Xtractor peut au choix vous extraire les images dans un dossier, du même nom que le PDF, soit dans un compress (en ZIP), toujours au même nom.

۲

A vous de cocher directement la case de votre choix.

| Option d'expor | tation |
|----------------|--------|
| Oossier        | © Zip  |

## ۲

Il se peut que vous ne dsiriez extraire qu'une seule ou une partie des images du PDF.

Dans ce cas, l'option de n'extraire que les images d'une partie du fichier vous est offerte, en indiquant les pages de dbut et de fin.

N'oublions pas qu'il s'agit ici de la version gratuite de PDF Image Xtractor.

Une slectivit plus pousse existe, mais dans la version payante dont personnellement, je n'ai pas l'utilit et de plus, ne peux acheter (≈20€).

| Extraction | partielle |   |  |
|------------|-----------|---|--|
| Page       |           | à |  |

Générer les images

Les options tant rgles, passons directement à l'extraction des images de notre PDF.

Pour cela, cliquez sur

, puis confirmez dans la fenêtre qui s'ouvre.

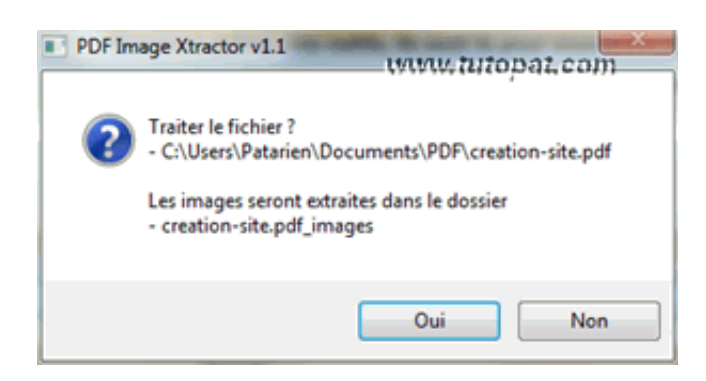

Veuillez noter ici que PDF Image Xtractor nous indique bien que les images seront extraites dans un dossier facile à retrouver, puisque au même endroit que le fichier d'où elles le seront. Il ne reste plus qu'à cliquer sur

pour lancer l'extraction proprement dite.

Le curseur situ en bas de la fenêtre vous indique l'tat d'avancement de l'opration.

| noisissez le fichier PDF à tr | aiter :              |         |  |
|-------------------------------|----------------------|---------|--|
| :\Users\Patarien\Docume       | nts\PDF\creation-sit | e.pdf   |  |
| Option d'exportation          | Extraction pa        | rtielle |  |
| Obssier O Zp                  | Page                 | à       |  |

Oui

Même dans le cas d'un très gros fichier PDF, cette opration ne prendra guère plus de quelques secondes.

Moins de 5 secondes dans mon cas, pour extraire 134 images.

Une fois l'opration termine, la fenêtre principale prsentera un curseur parvenu au bout à droite.

| hoisissez le fichier PDF à trait | ter :              |       |  |
|----------------------------------|--------------------|-------|--|
| :\Users\Patarien\Document        | s\PDF\creation-sit | e.pdf |  |
| Option d'exportation             | Extraction pa      |       |  |
| O Dossier O Zip                  | Page               | à     |  |

Dans le même temps, une autre fenêtre vous confirmera la russite de l'opration.

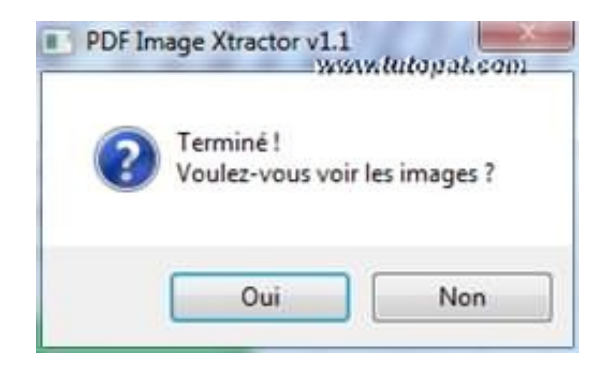

En cliquant sur

, le dossier dans lequel ont t stockes les images extraites s'ouvrira automatiquement.

Oui

| dauger                      | - Inder       | dans la biblio       | theps +       | Partager poet          | <ul> <li>Disper</li> </ul> | nerte Go             | ner Henry   | and desire . |                      |            |             |                    | 32 (+)               | 13 4           |
|-----------------------------|---------------|----------------------|---------------|------------------------|----------------------------|----------------------|-------------|--------------|----------------------|------------|-------------|--------------------|----------------------|----------------|
| t fan<br>Mill II<br>Mill II | tian-000      |                      | in an-002     | ican-003               | 100 H                      | acan-005             |             | 100-1418     | 1C.815-008           | 100 mar    | 100 Mar-110 | and the            | Citeral<br>Acces-012 | mann<br>Ican-Q |
| de la                       | scan-014      | illiness<br>scan-015 | 10.00 - 005   | Economic<br>Incare-OLT | acan-dia                   | H.M. 018             | u(an-020    | N(an-021     | 1Cars 022            | 1can-023   | 11.00-024   | 100 Mar 925        | auget-026            | acan-O         |
|                             | scan-028      | sian 029             | bian-030      | ++                     | scar-4(3)                  | atan-85              | 10 art 434  | scan-015     | 1000-036             | 1000-037   | scan-128    | 1(an-239           | PLan-040             | acan-Q         |
| 2 K.<br>1 F.                | 2<br>1140 042 | ni.<br>mia= 043      |               | ecam-045               | 114-140                    | stan-047             | scan-048    | ,            | niary 030            |            | 100-052     | 100-151            | <b>8</b>             | acque d        |
| 2                           |               | 1 E                  | 0             | a<br>scan-859          | Mine I                     | postal<br>pran-002   | scan-062    | 100 mar      | 1240-064             | 4          | 1000 M      | Band<br>Mart-067   | 100                  | ucan-0         |
| Gre                         | scan-070      | Tro-Hand             | 10.000 C      | acam-073               | acan-074                   | A                    | scan-076    | scan 077     | ICH1-078             | acam-079   | 11.00 OED   | Fyrnal<br>pcan-081 | acan-082             | acan-0         |
| On<br>Filt                  | ncan-084      | 1 an OSS             | 1000 CE       | scan-OEP               | 1000 B                     | Echan-               | 11 pr - 290 | H(101-081    | 1000 - 092           | 1C #** 093 | 51.00-094   | E                  | scan-096             | acan-0         |
|                             | 1000 A        | acar-099             | acav-200      | Acar III               | illines)<br>scar-151       | atar-100             | 0449-304    | 10 MP-105    | ALAH-308             | 3CMY-257   | 100-378     | scan-209           | aca+-112             | pain<br>scard  |
|                             | E 112         | Nam-111              | aner-114      | 115 mark 115           | scan 116                   | 1000 III<br>1000 III | 1000 - 118  | 1044-129     | 1.741.47<br>3634-120 | acter 121  | 11 mar 122  | 122 and 123        | 3.277<br>war-124     | scend          |
|                             | 12            | man-127              | 120 Inter-120 | 127 June 129           | itar Di                    | icav-111             | aug-122     | uas-111      |                      |            |             |                    |                      |                |

Ce dossier porte le même nom que le PDF

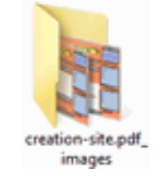